Doc No. : PT-HMOC-OPS-FOP-6001-OPS-OAH Fop Issue : 3.0 13/04/10

Transition from OCM or SCM to SAM File: H\_FCP\_AOC\_3A01.xls Author: dsalt-hp

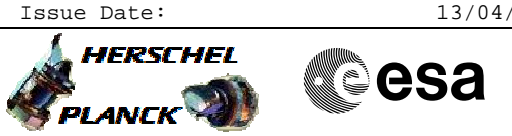

## Procedure Summary

## Objectives The objective of this Herschel ACMS procedure is to go to Sun Acquisition Mode, SAM. The procedure involves the following activities: - check current ACMS mode (OCM or SCM) - switch ON the RCS heaters, if in $\ensuremath{\mathsf{SCM}}$ (calls H\_FCP\_AOC\_5CBH) check RCS status and temperaturescheck SAS channel and health - check gyro health - wait for completion of switch-over to LGA, if necessary - command transition to SAM - verify correct transition to SAM with Sun acquisition Summary of Constraints The mode prior to the switch is either Orbit Control Mode, $\ensuremath{\mathsf{OCM}}\xspace,$ or Science Mode, SCM. Spacecraft Configuration

Start of Procedure

ACMS Mode either OCM or SCM

End of Procedure

ACMS Mode SAM

Reference File(s)

Input Command Sequences

Output Command Sequences HFA3A01A

Referenced Displays

GRDs SLDs ANDs ZAA01999 ZAA02999 ZAA06999 ZAA07999 ZAZ30999 ZAZ31999 ZAA00999

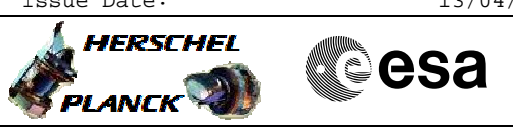

| DATE     | FOP ISSUE | VERSION | MODIFICATION DESCRIPTION                                                                                                    | AUTHOR   | SPR REF |
|----------|-----------|---------|----------------------------------------------------------------------------------------------------|----------|---------|
| 02/08/08 | 1         | 1       | Created                                                                                                    | dsalt-hp |         |
| 15/10/08 |           | 2       | Modified TM checks for LCL and catbed heaters (Step 3-10)                                                                                           | dsalt-hp |         |
| 03/12/08 | 2         | 3       | Modified to include optional call to generic RCS catbed heater switch ON procedure at<br>Step 3                                                     | dsalt-hp |         |
| 20/03/09 | 2.2       | 4       | Steps added to check if switch-over to LGA is needed and, if necessary, to wait for<br>completion before performing the ACMS mode transition to SAM | dsalt-hp |         |

esa

HERSCHEL

PLANCK

Transition from OCM or SCM to SAM File: H\_FCP\_AOC\_3A01.xls Author: dsalt-hp

Procedure Flowchart Overview

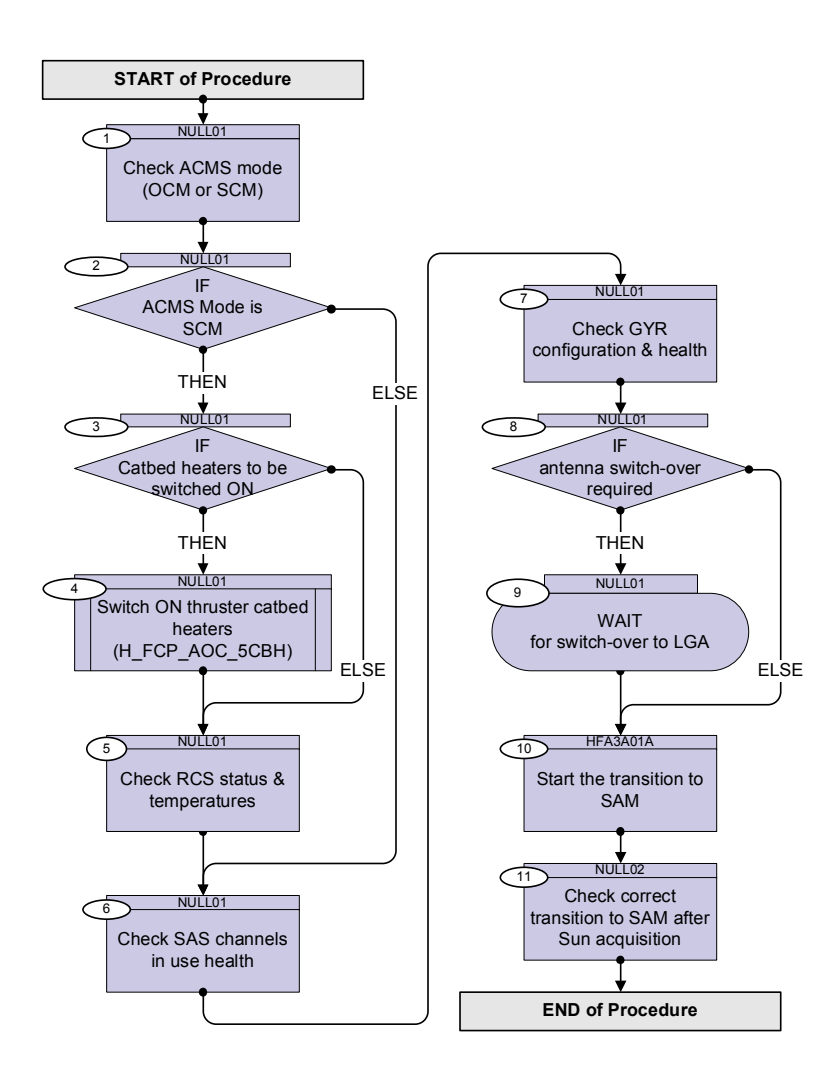

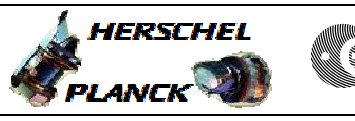

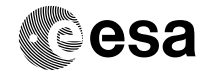

| Step<br>No.                             | Time | Activity/Remarks                                                               | TC/TLM             | Display/ Branch                |  |
|-----------------------------------------|------|--------------------------------------------------------------------------------|--------------------|--------------------------------|--|
|                                         |      | Beginning of Procedure                                                         |                    |                                |  |
| TC Seq. Name :NULL01 (Null Sequence 01) |      |                                                                                |                    |                                |  |
|                                         |      | TimeTag Type:<br>Sub Schedule ID:                                              |                    |                                |  |
| 1                                       |      | Check ACMS mode (OCM or SCM)                                                   |                    | Next Step:<br>2                |  |
|                                         |      | Verify Telemetry AcmsMode AESMG002                                             | = OCM or SCM       | AND=ZAA01999                   |  |
|                                         |      | Note the <u>ACMS mode</u> (OCM or SCM) for use in subsequent<br>branching step |                    |                                |  |
| 2                                       |      | IF<br>ACMS Mode is<br>SCM                                                      |                    | Next Step:<br>THEN 3<br>ELSE 6 |  |
|                                         |      | Use ACMS mode <u>status from initial check</u>                                 |                    |                                |  |
| 3                                       |      | IF<br>Catbed heaters to be switched ON                                         |                    | Next Step:<br>THEN 4<br>ELSE 5 |  |
| 1                                       |      | Switch ON thruster catbed heaters (H_FCP_AOC_5CBH)                             |                    | Next Step:<br>5                |  |
|                                         |      | Execute Procedure:<br>H_FCP_AOC_5CBH<br>Switch ON thruster catbed heaters      |                    |                                |  |
| 5                                       |      | Check RCS status & temperatures                                                |                    | Next Step:<br>6                |  |
| 5.1                                     |      | Verify nominal RCS branch                                                      |                    |                                |  |
| <br>                                    |      | Verify Telemetry Nom Conf RCS AESCF002                                         | = RCS-A<br>= RCS-B | AND=ZAA01999                   |  |
| 5.1.1                                   |      | Check RCS-A health, if flagged as nominal branch                               |                    |                                |  |
|                                         |      | Verify Telemetry<br>RCSA Health Sts AESK1002                                   | = Healthy          | AND=ZAA02999                   |  |
| 5.1.2                                   |      | Check RCS-B health, if flagged as nominal branch                               |                    |                                |  |

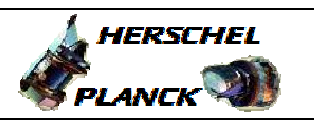

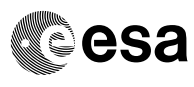

| Step<br>No. | Time | Activity/Remarks                                                                                                    | TC/TLM                       | Display/ Branch |
|-------------|------|----------------------------------------------------------------------------------------------------|------------------------------|-----------------|
|             |      | Verify Telemetry<br>RCSB Health Sts AESK2002                                                                                                    | = Healthy                    | AND=ZAA02999    |
| 5.2         |      | Verify LV status for MAIN branch RCS                                                                                                    |                              |                 |
| 5.2.1       |      | Verify LV status for RCS-A, if MAIN branch                                                                                                    |                              |                 |
|             |      | Verify Telemetry<br>RCS-A LV closed AMTL2109                                                                                                    | = FALSE                      | AND=ZAA06999    |
|             |      | Verify Telemetry<br>RCS-A LV open AMTL1109                                                                                                    | = TRUE                       | AND=ZAA06999    |
| 5.2.2       |      | Verify LV status for RCS-B, if MAIN branch                                                                                                    |                              |                 |
|             |      | Verify Telemetry<br>RCS-B LV open AMTL3109                                                                                                    | = TRUE                       | AND=ZAA07999    |
|             |      | Verify Telemetry<br>RCS-B LV closed AMTL4109                                                                                                    | = FALSE                      | AND=ZAA07999    |
| 5.3         |      | Verify FCV temps for MAIN branch RCS                                                                                                    |                              |                 |
| 5.3.1       |      | Verify FCV temps for RCS-A, if MAIN branch                                                                                                    |                              |                 |
|             |      | NOTE:<br>The temperatures used in the verification criteria<br>above are those the CDMU ASW derives by averaging<br>data from three individual thermistors mounted on the<br>same thermal node. |                              |                 |
|             |      | The positions of the nodes are as follows:<br>#22 - FCV A1A<br>#42 - FCV A2A<br>#41 - FCV C1A                                                                                                   |                              |                 |
|             |      | #23 - FCV C2A<br>#44 - FCV C3A<br>#51 - FCV C4A                                                                                                    |                              |                 |
|             |      | Verify Telemetry<br>ThermAvgTemp022 DEA8D170                                                                                                    | < 65.0 deg C<br>> 10.0 deg C | AND=ZAZ30999    |
|             |      | Verify Telemetry<br>ThermAvgTemp042 DEAA1170                                                                                                    | < 65.0 deg C<br>> 10.0 deg C | AND=ZAZ31999    |
|             |      | Verify Telemetry<br>ThermAvgTemp041 DEAA0170                                                                                                    | < 65.0 deg C<br>> 10.0 deg C | AND=ZAZ31999    |

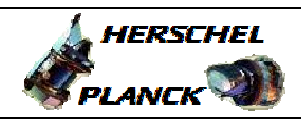

esa

|       | Time        | Activity/Remarks                                                                                                    |                                    | TC/TLM                       | Display/ Branch |
|-------|-------------|----------------------------------------------------------------------------------------------------|------------------------------------|------------------------------|-----------------|
|       |             | Verify Telemetry<br>ThermAvgTemp023                                                                                                    | DEA8E170                           | < 65.0 deg C<br>> 10.0 deg C | AND=ZAZ30999    |
|       |             | Verify Telemetry<br>ThermAvgTemp044                                                                                                    | DEAA3170                           | < 65.0 deg C<br>> 10.0 deg C | AND=ZAZ31999    |
|       |             | Verify Telemetry<br>ThermAvgTemp051                                                                                                    | DEAAA170                           | < 65.0 deg C<br>> 10.0 deg C | AND=ZAZ31999    |
| 5.3.2 |             | Verify FCV temps for RCS-B, if MAIN branch                                                                                                    |                                    |                              |                 |
|       |             | NOTE:<br>The temperatures used in the verification of<br>above are those the CDMU ASW derives by av-<br>data from three individual thermistors mou-<br>same thermal node.<br>The positions of the nodes are as follows:<br>#03 - FCV A1B<br>#09 - FCV A2B<br>#08 - FCV C1B<br>#04 - FCV C2B<br>#28 - FCV C3B<br>#10 - FCV C4B | criteria<br>eraging<br>nted on the |                              |                 |
|       |             | Verify Telemetry<br>ThermAvgTemp003                                                                                                    | DEA7A170                           | < 65.0 deg C<br>> 10.0 deg C | AND=ZAZ30999    |
|       |             | Verify Telemetry<br>ThermAvgTemp009                                                                                                    | DEA80170                           | < 65.0 deg C<br>> 10.0 deg C | AND=ZAZ30999    |
|       |             | Verify Telemetry<br>ThermAvgTemp008                                                                                                    | DEA7F170                           | < 65.0 deg C<br>> 10.0 deg C | AND=ZAZ30999    |
|       |             | Verify Telemetry<br>ThermAvgTemp004                                                                                                    | DEA7B170                           | < 65.0 deg C<br>> 10.0 deg C | AND=ZAZ30999    |
|       |             | Verify Telemetry<br>ThermAvgTemp028                                                                                                    | DEA93170                           | < 65.0 deg C<br>> 10.0 deg C | AND=ZAZ30999    |
|       |             | Verify Telemetry<br>ThermAvgTemp010                                                                                                    | DEA81170                           | < 65.0 deg C<br>> 10.0 deg C | AND=ZAZ30999    |
|       | 1-1-1-1-1-1 |                                                                                                    |                                    |                              |                 |

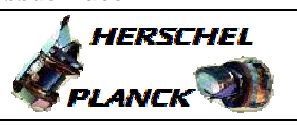

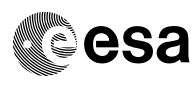

| Step<br>No. | Time | Activity/Remarks                                                                                                    | TC/TLM                                                       | Display/ Branch |
|-------------|------|----------------------------------------------------------------------------------------------------|--------------------------------------------------------------|-----------------|
| 6.1         |      | Check SAS configuration in use                                                                                                    |                                                              |                 |
|             |      | Verify Telemetry<br>Nom Conf SAS AESCB002                                                                                                    | = SAS1 N SAS2 R<br>= SAS1 R SAS2 N<br>= SAS12 N<br>= SAS12 R | AND=ZAA01999    |
| 6.2         |      | Checks if configuration = SAS12 N                                                                                                    |                                                              |                 |
|             |      | Verify Telemetry<br>SAS1N Hlth Sts AESK5002                                                                                                    | = Healthy                                                    | AND=ZAA02999    |
|             |      | Verify Telemetry<br>SAS2N Hlth Sts AESK7002                                                                                                    | = Healthy                                                    | AND=ZAA02999    |
| 6.3         |      | Checks if configuration = SAS1 N SAS2 R                                                                                                    |                                                              |                 |
|             |      | Verify Telemetry SAS1N Hlth Sts AESK5002                                                                                                    | = Healthy                                                    | AND=ZAA02999    |
|             |      | Verify Telemetry<br>SAS2R Hlth Sts AESK8002                                                                                                    | = Healthy                                                    | AND=ZAA02999    |
| 6.4         |      | Checks if configuration = SAS1 R SAS2 N                                                                                                    |                                                              |                 |
|             |      | Verify Telemetry<br>SASIR Hlth Sts AESK6002                                                                                                    | = Healthy                                                    | AND=ZAA02999    |
|             |      | Verify Telemetry<br>SAS2N Hlth Sts AESK7002                                                                                                    | = Healthy                                                    | AND=ZAA02999    |
| 6.5         |      | Checks if configuration = SAS12 R                                                                                                    |                                                              |                 |
|             |      | Verify Telemetry<br>SASIR Hlth Sts AESK6002                                                                                                    | = Healthy                                                    | AND=ZAA02999    |
|             |      | Verify Telemetry<br>SAS2R Hlth Sts AESK8002                                                                                                    | = Healthy                                                    | AND=ZAA02999    |
|             |      |                                                                                                    |                                                              | Next Sten:      |
| 7           |      | Check GYR configuration & health                                                                                                    |                                                              | 8               |
|             |      | The checks must be conditional to cover all valid<br>configurations of the GYR assembly. In particular,<br>normal operations are possible with one GYR channel<br>excluded from the hardware configuration and checks<br>must be executed only for the GYR channels included<br>in the current configuration in use. |                                                              |                 |
|             |      | 1                                                                                                    |                                                              |                 |

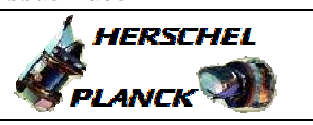

| Step<br>No. | Time | Activity/Remarks                                                                                                    | TC/TLM                                                                    | Display/ Branch                 |
|-------------|------|----------------------------------------------------------------------------------------------------|---------------------------------------------------------------------------|---------------------------------|
| 7.1         |      | Check GYR configuration                                                                                                    |                                                                           |                                 |
|             |      | Verify Telemetry<br>Curr GYRs use AES19002                                                                                                    | = GYR 1-2-3<br>= GYR 1-2-3-4<br>= GYR 1-2-4<br>= GYR 1-3-4<br>= GYR 2-3-4 | AND=ZAA01999                    |
|             |      | Verify Telemetry<br>Curr GYRE use AES20002                                                                                                    | = GYRE 1<br>= GYRE 2                                                      | AND=ZAA01999                    |
| 7.2         |      | Check GYR health                                                                                                    |                                                                           |                                 |
|             |      | NOTE:<br>GYR 2-3-4 excludes GYR1<br>GYR 1-3-4 excludes GYR2<br>GYR 1-2-4 excludes GYR3<br>GYR 1-2-3 excludes GYR4                                                                                    |                                                                           |                                 |
|             |      | Verify Telemetry<br>GYR1 Health Sts AES41002                                                                                                    | = Healthy                                                                 | AND=ZAA02999                    |
|             |      | Verify Telemetry<br>GYR2 Health Sts AES42002                                                                                                    | = Healthy                                                                 | AND=ZAA02999                    |
|             |      | Verify Telemetry<br>GYR3 Health Sts AES43002                                                                                                    | = Healthy                                                                 | AND=ZAA02999                    |
|             |      | Verify Telemetry<br>GYR4 Health Sts AES44002                                                                                                    | = Healthy                                                                 | AND=ZAA02999                    |
| 7.3         |      | Check GYR-E health                                                                                                    |                                                                           |                                 |
|             |      | Verify Telemetry<br>GYRE1 Hlth Sts AESK3002                                                                                                    | = Healthy                                                                 | AND=ZAA02999                    |
|             |      | Verify Telemetry<br>GYRE2 Hlth Sts AESK4002                                                                                                    | = Healthy                                                                 | AND=ZAA02999                    |
| 8           |      | IF<br>antenna switch-over required                                                                                                    |                                                                           | Next Step:<br>THEN 9<br>ELSE 10 |
|             |      | ***** WARNING *****<br>If sun-pointing attitude is outside the MGA<br>constraints, or if unknown, a switch-over from MGA to<br>LGA must be performed before commencing this ACMS<br>mode transition. |                                                                           |                                 |

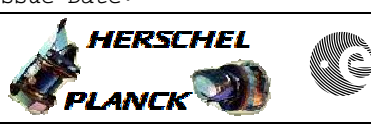

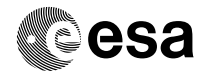

| Step<br>No. | Time | Activity/Remarks                                                                                                    | TC/TLM                                                              | Display/ Branch   |
|-------------|------|----------------------------------------------------------------------------------------------------|---------------------------------------------------------------------|-------------------|
|             |      | Check with Flight Dynamics if sun-pointing attitude<br>is outside the MGA constraints                                                                                                    |                                                                     |                   |
|             |      |                                                                                                    |                                                                     | Naut Otari        |
| 9           |      | WAIT<br>for switch-over to LGA                                                                                                    |                                                                     | 10                |
|             |      | Check with CDMS SOE that switch-over to LGA is<br>complete (this may include a reduction of TH rate to<br>5kbps)                                                                                                    |                                                                     |                   |
|             |      |                                                                                                    |                                                                     |                   |
|             |      | TC Seq. Name : HFA3A01A (Command SAM)                                                                                                    |                                                                     |                   |
|             |      | TimeTag Type:<br>Sub Schedule ID:                                                                                                    |                                                                     | West Of an        |
| 10          |      | Start the transition to SAM                                                                                                    |                                                                     | 11                |
|             |      | Execute Telecommand                                                                                                    | ACAA1002                                                            |                   |
|             |      | SAM HEISCHET                                                                                                    | ACANIOUZ                                                            |                   |
|             |      | Command Parameter(s):       ASW Function ID       AHFUN002         ASW Function ID       AHFUN002         AcmsH AID Cmd       AHHF0002         AcmsH DF86 Cmd       AH8G1002         AcmsH DD86 Cmd       AH8G2002                                                                                         | ACMSMain (Def)<br>SAM sunacq cmd<br>(Def)<br>Enable 86<br>Enable 86 |                   |
|             |      | TC Control Flags :<br>GBM IL DSE<br>                                                                                                    |                                                                     |                   |
|             |      | Subsch. ID : 20<br>Det. descr. : TC_PERFORM_SAM                                                                                                    |                                                                     |                   |
|             |      |                                                                                                    |                                                                     |                   |
|             |      |                                                                                                    |                                                                     |                   |
|             |      | TC Seq. Name :NULL02 (Null Sequence 02)                                                                                                    |                                                                     |                   |
|             |      | TimeTag Type:<br>Sub Schedule ID:                                                                                                    |                                                                     |                   |
| 11          |      | Check correct transition to SAM after Sun acquisition                                                                                                    |                                                                     | Next Step:<br>END |
|             |      | The coasting rate being 8 deg/s and the longest<br>distance through which the spacecraft may have to be<br>slewed being about 30deg, 4 minutes should be enough.<br>Though one should allow some additional time for<br>acceleration, deceleration and settling so 10 minutes<br>might be more reasonable. |                                                                     |                   |

Transition from OCM or SCM to SAM File: H\_FCP\_AOC\_3A01.xls Author: dsalt-hp

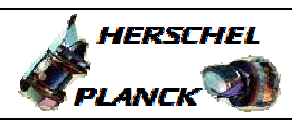

|   | Step<br>No. | Time | Activity/Remarks                            | TC/TLM           | Display/ Branch |
|---|-------------|------|---------------------------------------------|------------------|-----------------|
|   |             |      | Control Execution 0000.10.00.000            | WAIT             |                 |
|   |             |      | Check ACMS mode data                        |                  |                 |
|   |             |      | Verify Telemetry<br>SpacecraftMode AESME002 | = Nominal        | AND=ZAA01999    |
|   |             |      | Verify Telemetry AcmsMode AESMG002          | = SAM            | AND=ZAA01999    |
|   |             |      | Verify Telemetry AcmsSubstate AESMF002      | = SAM Sun Point  | AND=ZAA01999    |
|   |             |      | Verify Telemetry AcmsMain AID AESM3002      | = SAM pnt coarse | AND=ZAA01999    |
|   |             |      | Check ACMS unit power configuration data    |                  |                 |
|   |             |      | Verify Telemetry STR1 pwr conf AEXP1002     | = Switch OFF     | AND=ZAA00999    |
|   |             |      | Verify Telemetry<br>STR2 pwr conf AEXP2002  | = Switch OFF     | AND=ZAA00999    |
|   |             |      | Verify Telemetry<br>RWL1 pwr conf AEWP1002  | = Switch OFF     | AND=ZAA00999    |
|   |             |      | Verify Telemetry<br>RWL2 pwr conf AEWP2002  | = Switch OFF     | AND=ZAA00999    |
|   |             |      | Verify Telemetry<br>RWL3 pwr conf AEWP3002  | = Switch OFF     | AND=ZAA00999    |
|   |             |      | Verify Telemetry<br>RWL4 pwr conf AEWP4002  | = Switch OFF     | AND=ZAA00999    |
|   |             |      | Check ACMS unit status data                 |                  |                 |
|   |             |      | Verify Telemetry STR1 power AE4P1002        | = OFF            | AND=ZAA00999    |
|   |             |      | Verify Telemetry STR2 power AE4P2002        | = OFF            | AND=ZAA00999    |
|   |             |      | Verify Telemetry RWL1 power AE4P3002        | = OFF            | AND=ZAA00999    |
|   |             |      | Verify Telemetry RWL2 power AE4P4002        | = OFF            | AND=ZAA01999    |
|   |             |      | Verify Telemetry<br>RWL3 power AE4P5002     | = OFF            | AND=ZAA01999    |
|   |             |      | Verify Telemetry<br>RWL4 power AE4P6002     | = OFF            | AND=ZAA01999    |
| ľ |             |      |                                             |                  |                 |

|                                                                                   | Fop Issue : | 3.0      |
|-----------------------------------------------------------------------------------|-------------|----------|
|                                                                                   | Issue Date: | 13/04/10 |
| Transition from OCM or SCM to SAM<br>File: H_FCP_AOC_3A01.xls<br>Author: dsalt-hp |             | Cesa     |

| Step<br>No. | Time             | Activity/Remarks | TC/TLM | Display/ Branch |  |  |  |
|-------------|------------------|------------------|--------|-----------------|--|--|--|
|             | End of Procedure |                  |        |                 |  |  |  |